## งานสถิติและรายงาน

### (Statistics & Reporting Module)

งานสถิติและรายงาน (Statistics & Reporting Module) เป็นเครื่องมือสำหรับบรรณารักษ์ ใช้ในการเรียกดูข้อมูลสถิติและรายงานต่างๆ การทำงานประกอบด้วยเมนูหลัก ได้แก่ รายงาน ทะเบียนทรัพยากรห้องสมุด รายงานการยืม-คืน รายงานสถิติห้องสมุด งานสถิติและรายงาน สามารถเข้าสู่ระบบได้ โดยคลิกเมนูงานสถิติและรายงาน ดังภาพที่ 1 จะปรากฏหน้าจอ ดังภาพที่ 2

|                                                                                        | and the second second se | Contenants Competing most childrent way                                                                                                    |                                                                        |
|----------------------------------------------------------------------------------------|----------------------------------------------------------------------------------------------------|----------------------------------------------------------------------------------------------------|------------------------------------------------------------------------|
| http://proboo                                                                          | k/obeclib/home/index.php                                                                                                    | 🔎 👻 🖄 🏨 ห้องสมุดโรงเรียนสังกัดส 🗙                                                                                                    | $\widehat{\mathbf{h}} \bigstar \widehat{\mathbf{\phi}}$                |
| File Edit View Favorites                                                               | Tools Help                                                                                                    |                                                                                                    |                                                                        |
|                                                                                        | ห้องสมุดโรงเรีย                                                                                                    | นสังกัดสำนักงานคณะกรรมการการเ                                                                                                    | ศึกษาขั้นพื้นฐาน                                                       |
| หน้าหลัก งานวิเคราะท์ทรัพย                                                             | ากรท้องสมุด 🛛 งานบริการยื่ม-คืน 🚺 งานส                                                                                                    | ถิติและรายงาน рงานสนับสนุน 📗 งานจัดการและบริหารระบบ 📗 การสืบคำ                                                                                                    | ้นทรัพยากรท้องสมุด                                                     |
|                                                                                        | · · · · ·                                                                                                    |                                                                                                    | เวลาเปิดบริการ: จันทร์-ศุกร์ ติดต่อ: 022885730-1 🖉 ผู้ใช้งาน [admin] 🥹 |
| <ul> <li>ออกจากระบบ</li> <li>เงื่อนไขการใช้งาน</li> <li>ดู่มือการใช้งานระบบ</li> </ul> | ยินดีต้อนรับสู่ระบบห้องสมุ<br>OBEC Library Automatio<br>ใช้งานแถบเมนูค้านบนเพื่อเข้าสู่ระบบงานห้อง                                                                                                    | ดอัดโนมัติ สพฐ.<br>n System<br>๗ฅ                                                                                                    |                                                                        |
|                                                                                        | ระบบงาน                                                                                                    | คำอธิบาย                                                                                                    |                                                                        |
|                                                                                        | งานวิเคราะทำหรัพยาครท้องสมุด<br>(Cataloging Module)<br>E                                                                                                    | ใช้งานแถบเมนูเพื่อจัดการงานจิเคราะทำเร็พยากรท้องสมุด<br>• การสีน้ำขับรายการบรรณานุกรม<br>• การสร้างบรรณานุกรมใหม่<br>• การสร้างบรรณานุกรมใหม่<br>• การสร้างปรรณานุกรม<br>• การควมคุมรายการหลักฐาน (Authority Control)<br>• การนำเข้าข้อมูลบรรณานุกรม |                                                                        |
|                                                                                        | ອານມອີກາຊຊົມ-ອົນ<br>(Circulation Module)                                                                                                    | ใช้งานแถบบนูเเพื่อจิดการงานบริการอื่ม-ดิน<br>• การอื่มหริพยากรห้องสมุด<br>• การดิหริพยากรห้องสมุด<br>• การเพิ่มสมาชิกใหม่<br>• การเพิ่มสมาชิกใหม่                                                                                                    |                                                                        |

ภาพที่ 1

| 🗲 🛞 http://probook/obeclib/reports/index.php 👂 🗢 🗟 🖒 🕅 ห้องสมุดโรงเรียนสังกัดส 🗙 🏠 🏠                                                                                                    |
|----------------------------------------------------------------------------------------------------|
| File Edit View Favorites Tools Help                                                                                                    |
| ห้องสมุดโรงเรียนสังกัดสำนักงานคณะกรรมการการศึกษาขั้นพื้นฐาน                                                                                                    |
| ทน้ำหลัก งานวิเคราะท์ทรัพยากรท้องสมุด งานบริการนิม-ต้น <mark>งานสติติและรายงาน</mark> งานสนับสนุน งานจัดการและบริทารระบบ การสืบค่นทรัพยากรท้องสมุด                                                                                                    |
| เวลาเป็ดบริการ. จันทร์-สุกร์ ดิดต่อ: 022885730-1 🗗 ผู้ใช้งาน (admin) 🥥                                                                                                    |
| ออการระบบ         บรรณะรักษ์ รัดหันทร์รบบรามาระบบรับ คืน รายงานกระบบ คืน รายงานสติดท้องสมุด โดยเลือกนับบูที่ต่องกระจิดหันทร์จากด้านข่ายมือ           ๑ รายงานกระบบ         บรรณะรักษ์ รัดหันทร์รบบรามาระบบรับ คืน รายงานสติดท้องสมุด โดยเลือกนับบูที่ต่องกระจิดหันทร์จากด้านข่ายมือ           ๑ รายงานกระบบ         รักษรายงานกระบบ           ๑ รายงานกระบบ         รักษรายงานกระบบ |
| CBEC<br>Library Automation System                                                                                                    |
| ปรับประและพัฒนาเช่มต่อเโดย                                                                                                    |

ภาพที่ 2

#### 1. รายงานทะเบียนทรัพยากรห้องสมุด

รายงานทะเบียนทรัพยากรห้องสมุด แสดงรายการทรัพยากรห้องสมุดทั้งหมดที่มีอยู่ใน ฐานข้อมูลห้องสมุด บรรณารักษ์สามารถใช้งานได้โดยคลิกเมนู <sup>(อรายงานทะเบียนทรัพยากรห้อง</sup> จะปรากฏ หน้าจอ ดังภาพที่ 3 จากนั้น คลิกที่รายงานทรัพยากรห้องสมุด จะปรากฏหน้าจอ ดังภาพที่ 4

| ออกจากระบบ                          | รายงานทะเบียนทรัพยากรห้องสมุด<br>บรรณารักษ์ สุดพับตัรของานทะเบียบทรัพยากรน้องสมุด รายงาบกรถึนอื่น รายงาบสถิติน้องสมุด โดยเอือกบบบดีต่องการสุดพิบตัวกล้านข้ายมือ |
|-------------------------------------|----------------------------------------------------------------------------------------------------|
| ๑ รายงานทะเบียนทรัพยากรห้อง<br>สมุด | • รายงานหรัพยากรห้องสมด                                                                                                    |
| 🕒 รายงานการยึม-คืน                  |                                                                                                    |
| 💽 รายงานสถิติห้องสมุด               |                                                                                                    |
| 🕑 แสดงรายงาน                        |                                                                                                    |

ภาพที่ 3

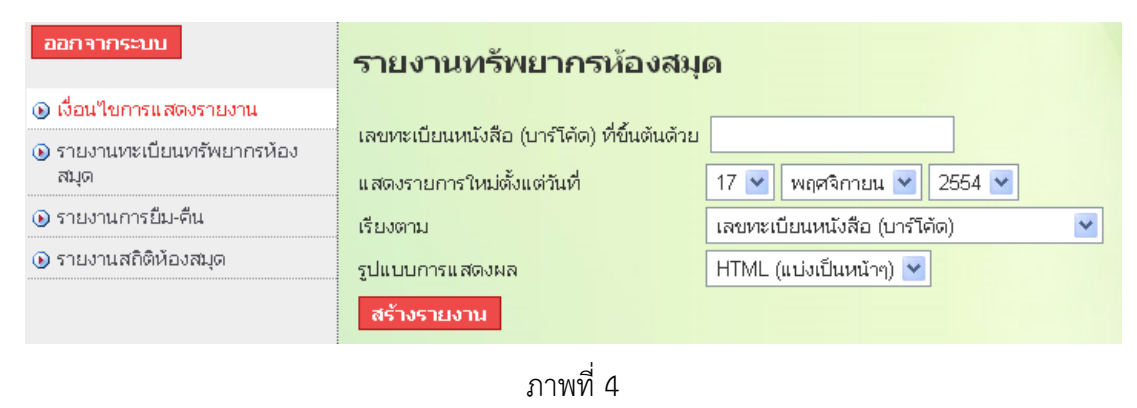

บรรณารักษ์สามารถกำหนดเงื่อนไขให้แสดงรายงานจากเลขทะเบียนหนังสือ (บาร์โค้ด) โดยกำหนด วัน/เดือน/ปี เรียงตามเลขทะเบียนหนังสือ (บาร์โค้ด) หรือชื่อเรื่อง หรือผู้แต่ง ดังภาพที่ 5 และ รูปแบบการแสดงผล HTML (แบ่งเป็นหน้า ๆ) หรือ HTML (แสดงทั้งหมด) หรือCSV Microsoft Excel ดังภาพที่ 6 จากนั้นคลิก **สร้างรายงาน** จะปรากฏหน้าจอ ดังภาพที่ 7

| ออกจากระบบ                          | รายงานทรัพยากรห้องสมุ                                                     | ด                                                                                      |
|-------------------------------------|---------------------------------------------------------------------------|----------------------------------------------------------------------------------------|
| 🕟 เงื่อนไขการแสดงรายงาน             |                                                                           |                                                                                        |
| ๑ รายงานทะเบียนทรัพยากรห้อง<br>สมุด | เลขทะเบียนหนังสือ (บาร์ไค้ด) ที่ขินต้นด้วย<br>แสดงรายการใหม่ตั้งแต่วันที่ | 17 👻 พฤศจิกายน 💙 2554 💌                                                                |
| 🕟 รายงานการยืม-คืน                  | เรียงตาม                                                                  | เลขทะเบียนหนังสือ (บาร์โค้ด)                                                           |
| 🕑 รายงานสถิติห้องสมุด               | รูปแบบการแสดงผล<br>สร้างรายงาน                                            | เลขทะเบียนหนังสือ (บาร์โคัด)<br>เลขทะเบียนหนังสือ (บาร์โคัด) (มากไปน้อย)<br>ชื่อเรื่อง |
|                                     |                                                                           | ซือเรือง (มากไปน้อย)<br>ผู้แต่ง<br>ผู้แต่ง (มากไปน้อย)                                 |

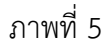

| ออกจากระบบ                          | รายงานทรัพยากรห้องสมุ                                                      | ด                                                 |
|-------------------------------------|----------------------------------------------------------------------------|---------------------------------------------------|
| 🔞 เงื่อนไขการแสดงรายงาน             |                                                                            |                                                   |
| ๑ รายงานทะเบียนทรัพยากรห้อง<br>สมุด | เลขทะเบียนหนังสือ (บาร์ไค้ด) ที่ขึ้นต้นด้วย<br>แสดงรายการใหม่ตั้งแต่วันที่ | 17 💌 พฤศจิกายน 💌 2554 💌                           |
| 🕟 รายงานการยืม-คืน                  | เรียงตาม                                                                   | เลขทะเบียนหนังสือ (บาร์โค้ด)                      |
| 🕟 รายงานสถิติห้องสมุด               | รูปแบบการแสดงผล                                                            | HTML (แบ่งเป็นหน้าๆ). ✔                           |
|                                     | สร้างรายงาน                                                                | HTML (แบ่งเป็นหน้าๆ)<br>HTML (แสดงทั้งหมด)<br>CSV |
|                                     |                                                                            | Microsoft Excel                                   |

ภาพที่ 6

| พบผลลัพธ์ 32 รายการ<br>Result Pages: <b>1</b> 2 3 4 Nexi | )»                  |                                     |                                                |                               |                               |
|----------------------------------------------------------|---------------------|-------------------------------------|------------------------------------------------|-------------------------------|-------------------------------|
| รายการผลลัพธ์:                                           |                     |                                     |                                                |                               |                               |
| เลขทะเบียนหนังสือ (บาร์<br>โค้ด)<br>▼▲                   | เลขเรียกหนังสือ     | ผู้แต่ง                             | ชื่อเรื่อง<br>▼ ▲                              | หมวดหมู่การจัดเก็บ            | วันที่เพิ่มเข้า<br>ระบบ<br>▼▲ |
| 000001                                                   | 428.1 ณ359ห<br>2552 | ณัฐวิทย์ ชัยธรรมรัตน์               | 1,000 ศาศัพท์สำหรับชีวิตประจำวัน               | หนังสือทั่วไป                 | 13-06-2554                    |
| 000002                                                   | 428.1 ณ359ห<br>2552 | ณัฐวิทย์ ชัยธรรมรัตน์               | 1,000 ศาศัพท์สำหรับชีวิตประจำวัน               | หนังสือทั่วไป                 | 13-06-2554                    |
| 000003                                                   | 428.1 ณ359ห<br>2552 | ณัฐวิทย์ ชัยธรรมรัตน์               | 1,000 ศาศัพท์สำหรับชีวิตประจำวัน               | หนังสือทั่วไป                 | 16-06-2554                    |
| 000004                                                   | 613.0438 ถ459ส      | ถือศึล ดิฐวัฒน์โยธิน                | 10 ระบบเปลี่ยนแปลงเมื่อวัยเปลี่ยนไป            | หนังสือทั่วไป                 | 16-06-2554                    |
| 000005                                                   | 616 ส346ร           | สร้อยสุดา เกษรทอง                   | โรค Office เรื่องที่คนทางานออฟฟิศคิดไม่<br>ถึง | หนังสือทั่วไป                 | 16-06-2554                    |
| 000006                                                   | 428.1 ณ359ห<br>2552 | ณัฐวิทย์ ชัยธรรมรัตน์               | 1,000 ศาศัพท์สำหรับชีวิตประจำวัน               | หนังสือทั่วไป                 | 16-06-2554                    |
| 000009                                                   | 649.1               | ชิโดนี แม็ทซ์เนอร์ กรูเอนเบิร์<br>ก | พังลูก                                         | หนังสือส่าหรับเด็ก/<br>เยาวชน | 18-06-2554                    |
| 000010                                                   |                     | ดร.เฮม จีนอตต์                      | ວີຣີພຸດກັນລູກ                                  | หนังสือสำหรับเด็ก/<br>เยาวชน  | 18-06-2554                    |
| 000011                                                   | ส895.913ป           | ทิพย์วาณี สนิทวงศ์ ณ อยุธยา         | เมื่อคุณตาคุณยายยังเด็ก1                       | หนังสือสำหรับเด็ก/<br>เยาวชน  | 18-06-2554                    |
| 000012                                                   | ส895.913ป           | ทิพย์วาณี สนิทวงศ์ ณ อยุธยา         | เมื่อคุณตาคุณยายยังเด็ก2                       | หนังสือสำหรับเด็ก/<br>เยาวชน  | 18-06-2554                    |
| Result Pages: 1 2 3 4 Next                               | *»                  |                                     |                                                |                               |                               |

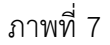

**ข้อสังเกต** ชื่อแต่ละคอลัมน์ ทุกคอลัมน์ที่มีเครื่องหมาย ได้แก่ เลขทะเบียน หนังสือ (บาร์โค้ด) ผู้แต่ง ชื่อเรื่อง หมวดหมู่การจัดเก็บ วันที่เพิ่มเข้าระบบ บรรณารักษ์สามารถ คลิก หรือ เพื่อแสดงผลข้อมูลจากน้อยไปมาก หรือจากมากไปน้อย

#### 2. รายงานการยืม-คืน

รายงานการยืม-คืน แสดงรายงานต่าง ๆ ได้แก่ ทรัพยากรค้างส่ง ทรัพยากรยอดนิยม ยอด นักอ่าน การจองทรัพยากร ประวัติการยืม-คืน การชำระค่าปรับ และรายการทรัพยากรที่ถูกยืม บรรณารักษ์สามารถทำได้โดยคลิกเมนู <sup>Osrยงานการยืม-คืน</sup> จะปรากฏหน้าจอ ดังภาพที่ 8

| ออกจากระบบ                          | 🐼 รายงานการยืม-คืน                                                                                                    |       |
|-------------------------------------|----------------------------------------------------------------------------------------------------|-------|
| ๑ รายงานทะเบียนทรัพยากรห้อง<br>สมุด | บรรณารักษ์ จัดพิมพ์รายงานทะเบียนทรัพยากรห้องสมุด รายงานการยืม-ดื่น รายงานสถิติห้องสมุด โดยเลือกเมนูท์ต้องการจัดพิมพ์จากด้านช้<br>• ทรัพยากรค้างส่ง | ายมือ |
| 🕦 รายงานการยืม-คืน                  | • ทรัพยากรขอดนิยม                                                                                                    |       |
| 🕒 รายงานสถิติห้องสมุด               | <ul> <li>ยอดนักอ่าน</li> <li>การจองหรัพยากร</li> <li>คลิกเมนย่อยต่าง ๆ</li> </ul>                                                                  |       |
| 🕒 แสดงรายงาน                        | • ประวัติการยืม-คืน                                                                                                    |       |
|                                     | <ul> <li>การชำระคำปรีบ</li> <li>รายการทรัพยากรที่ถูกยืม</li> </ul>                                                                                 |       |

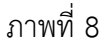

รายงานการยืม-คืน จะแสดงเมนูย่อยต่าง ๆ ที่สามารถสั่งพิมพ์เป็นเอกสารได้โดยคลิกที่ข้อความแต่ละ เมนูย่อย ดังรายละเอียดต่อไปนี้

#### **2.1 ทรัพยากรค้างส่ง** คลิกที่ทรัพยากรค้างส่งจะปรากฏหน้าจอ ดังภาพที่ 9

| ออกจากระบบ                          | ทรัพยากรค้า             | างส่ง                        |
|-------------------------------------|-------------------------|------------------------------|
| 🔞 เงื่อนไขการแสดงรายงาน             | ด้องสิงควอดับเสื่       | 17 × worthcow × 2554 ×       |
| ๑ รายงานทะเบียนทรัพยากรห้อง<br>สมุด | ธางองจากวนท<br>เรียงตาม | เลขทะเบียนหนังสือ (บาร์โคัด) |
| 🕟 รายงานการยืม-ดื่น                 | รูปแบบการแสดงผล         | HTML (แบ่งเป็นหน้าๆ) 💌       |
| 🕟 รายงานสถิติห้องสมุด               | สร้างรายงาน             |                              |
| 🕑 แสดงรายงาน                        |                         |                              |

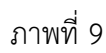

บรรณารักษ์สามารถกำหนดเงื่อนไขการแสดงรายงานได้โดยอ้างอิงจากวันที่ 17 พฤศจิกายน 2554 การแสดงผลข้อมูลให้เรียงตามเงื่อนไขที่ต้องการดังภาพที่ 10 และรูปแบบการแสดงผล ดังภาพที่ 11 จากนั้นคลิก สร้างรายงาน ระบบจะแสดงรายงาน ดังหน้าจอภาพที่ 12

| ทรัพยากรค้างส่ง        |                                                                                             |  |  |  |  |
|------------------------|---------------------------------------------------------------------------------------------|--|--|--|--|
| อ้างอิงจากวันที่       | 17 💌 พฤศจิกายน 💌 2554 💌                                                                     |  |  |  |  |
| เรียงตาม               | เลขทะเบียนหนังสือ (บาร์โค้ด) 🛛 💙                                                            |  |  |  |  |
| รูปแบบการแสดงผล        | เลขทะเบียนหนังสือ (บาร์โค้ด)<br>เลขทะเบียนหนังสือ (บาร์โค้ด) (มากไปน้อย)<br>เลขเรียกหนังสือ |  |  |  |  |
| <b>83 103 1210 1</b> 4 | เลขเรียกหนังสือ (มากไปน้อย)<br>ชื่อเรื่อง<br>สื่อเรื่อง (มวกไปน้อย)                         |  |  |  |  |
|                        | ມູ້ແຫ່ນ<br>ພູ້ແຫ່ນ                                                                          |  |  |  |  |
|                        | หมายเลขสมาชิก (บาร์โค้ด)                                                                    |  |  |  |  |
|                        | หมายเลขสมาชิก (บาร์โค้ด) (มากไปน้อย)                                                        |  |  |  |  |
|                        | ชื่อสมาชิก<br>สื่อสาวริด (และใปน้อน)                                                        |  |  |  |  |
|                        | ขอสมาชก (มาก เอนอย)<br>วันที่ยืม                                                            |  |  |  |  |
|                        | วันที่ยืม (มากไปน้อย)                                                                       |  |  |  |  |
|                        | กำหนดคืน<br>ถ้าหนดคืน (บากไปน้อย)                                                           |  |  |  |  |

ภาพที่ 10

| อ้างอิงจากวันที่ 17 ♥ พฤศจิกายน ♥ 2554 ♥<br>เรียงตาม เลขทะเบียนหนังสือ (บาร์โค้ด) ♥<br>รูปแบบการแสดงผล HTML (แบ่งเป็นหน้าๆ) ♥<br>สร้างรายงาน HTML (แบ่งเป็นหน้าๆ)<br>HTML (แสดงทั้งหมด)<br>CSV | ทรัพยากรค้างส่ง  |                                                                      |   |  |
|----------------------------------------------------------------------------------------------------|------------------|----------------------------------------------------------------------|---|--|
| เรียงตาม เลขทะเบียนหนังสือ (บาร์โค้ด) ✓<br>รูปแบบการแสดงผล HTML (แบ่งเป็นหน้าๆ) ✓<br>สร้างรายงาน HTML (แบ่งเป็นหน้าๆ)<br>HTML (แสดงทั้งหมด)<br>CSV                                             | อ้างอิงจากวันที่ | 17 💌 พฤศจิกายน 💌 2554 💌                                              |   |  |
| รูปแบบการแสดงผล HTML (แบ่งเป็นหน้าๆ) ❤<br>สร้างรายงาน HTML (แบ่งเป็นหน้าๆ)<br>HTML (แสดงทั้งหมด)<br>CSV                                                                                        | เรียงตาม         | เลขทะเบียนหนังสือ (บาร์โค้ด)                                         | ~ |  |
| สร้างรายงาน<br>HTML (แบ่งเป็นหน้าๆ)<br>HTML (แสดงทั้งหมด)<br>CSV                                                                                                    | รูปแบบการแสดงผล  | HTML (แบ่งเป็นหน้าๆ) 💌                                               |   |  |
| Microsoft Excel                                                                                                    | สร้างรายงาน      | HTML (แบ่งเป็นหน้าๆ)<br>HTML (แสดงทั้งหมด)<br>CSV<br>Microsoft Excel |   |  |

ภาพที่ 11

| พบผลลัพธ์ 5 รายการ              |                              |                                         |                                |                             |                              |                 |                |                          |
|---------------------------------|------------------------------|-----------------------------------------|--------------------------------|-----------------------------|------------------------------|-----------------|----------------|--------------------------|
| รายการผลลัพย                    | í:                           |                                         |                                |                             |                              |                 |                |                          |
| เลขทะเบียนหนังสือ<br>(บาร์โค้ด) | เลขเรียกหนังสือ<br><b>TA</b> | ชื่อเรื่อง                              | ผู้แต่ง                        | หมายเลขสมาชิก<br>(บาร์โค้ด) | ชื่อสมาชิก<br>▼▲             | วันที่ยืม<br>▼▲ | กำหนดคืน<br>▼▲ | เกินกำหนด<br>(วัน)<br>▼▲ |
| 000001                          | 428.1 ณ359ห<br>2552          | 1,000 ศาศัพท์สำหรับชีวิต<br>ประจาวัน    | ณัฐวิทย์ ชัยธรรมรัตน์          | 00001                       | โชติกา โพคณา<br>รักษ์        | 16-06-<br>2554  | 21-06-<br>2554 | 6                        |
| 000002                          | 428.1 ณ359ห<br>2552          | 1,000 ศำศัพท์สำหรับชีวิต<br>ประสาวัน    | ณัฐวิทย์ ชัยธรรมรัดน์          | 00001                       | โชติกา โพคณา<br>รักษ์        | 27-06-<br>2554  | 30-06-<br>2554 | -3                       |
| 000004                          | 613.0438 ถ459<br>ส           | 10 ระบบเปลี่ยนแปลงเมื่อ<br>วัยเปลี่ยนไป | ถือศีล ดิฐวัฒน์โยธิน           | 00004                       | เกียรติศักดิ์ โพ<br>คณารักษ์ | 20-06-<br>2554  | 25-06-<br>2554 | 2                        |
| 000012                          | ส895.913ป                    | เมื่อคุณตาคุณยายยังเด็ก2                | ทิพย์วาณี สนิทวงศ์ ณ<br>อยุธยา | 00001                       | โชติกา โพคณา<br>รักษ์        | 20-06-<br>2554  | 22-06-<br>2554 | 5                        |
| 000030                          | 101.2 a223a<br>2554          | ภาษาไทยวันละคำ                          |                                | 00001                       | โชติกา โพคณา<br>รักษ์        | 27-06-<br>2554  | 29-06-<br>2554 | -2                       |

ภาพที่ 12

บรรณารักษ์สามารถเรียกดูข้อมูลค้างส่งได้จากช่องสุดท้ายเกินกำหนด (วัน) ถ้ารายการใดมี เครื่องหมายลบ (–) แสดงว่ายังไม่เกินกำหนด แต่ถ้ารายการใดค้างส่งตัวเลขจะแสดงค่าตามจำนวน วันที่เกินกำหนด

**ข้อสังเกต** ชื่อแต่ละคอลัมน์ ทุกคอลัมน์จะมีเครื่องหมาย บรรณารักษ์สามารถคลิก เครื่องหมาย หรือ เพื่อแสดงผลข้อมูลจากน้อยไปมาก หรือจากมากไปน้อย

#### **2.2 ทรัพยากรยอดนิยม** คลิกเมนูทรัพยากรยอดนิยม จะปรากฏหน้าจอ ดังภาพที่ 13

| ออกจากระบบ                         | ทรัพยากรยอดนิยม |                                |
|------------------------------------|-----------------|--------------------------------|
| 🕞 เรื่องปัจเอารแสดงรายงางเ         | เรียงตาม        | เลขทะเบียนหนังสือ (บาร์โค้ด) 🔹 |
|                                    | รูปแบบการแสดงผล | HTML (แบ่งเป็นหน้าๆ) ▼         |
| โรายงานทะเบียนทรัพยากรห้อง<br>สมุด | สร้างรายงาน     |                                |
| 🕑 รายงานการยืม-คืน                 |                 |                                |
| 💽 รายงานสถิติห้องสมุด              |                 |                                |
| 🕑 แสดงรายงาน                       |                 |                                |

ภาพที่ 13

บรรณารักษ์สามารถกำหนดเงื่อนไขการแสดงรายงานเรียงตามเงื่อนไขที่ต้องการ ดังภาพที่ 14 และ รูปแบบการแสดงผล ดังภาพที่ 15 จากนั้นคลิก <sup>สร้างรายงาน</sup> ระบบจะแสดงรายงาน ดัง หน้าจอภาพที่ 16

| ทรัพยากรยะ                     | <b>วดนิยม</b>                                                                                                    |
|--------------------------------|----------------------------------------------------------------------------------------------------|
| เรียงตาม                       | เลขทะเบียนหนังสือ (บาร์โค้ด) 🛛 👻                                                                                                    |
| รูปแบบการแสดงผล<br>สร้างรายงาน | เลขทะเบียนหนังสือ (บาร์โด้ต)<br>เลขทะเบียนหนังสือ (บาร์โด้ต) (มากไปน้อย)<br>ชื่อเรื่อง<br>ชื่อเรื่อง (มากไปน้อย)<br>ผู้แต่ง<br>ผู้แต่ง (มากไปน้อย)<br>จำนวนครั้งที่ถูกยืม<br>จำนวนครั้งที่ถูกยืม (มากไปน้อย) |

ภาพที่ 14

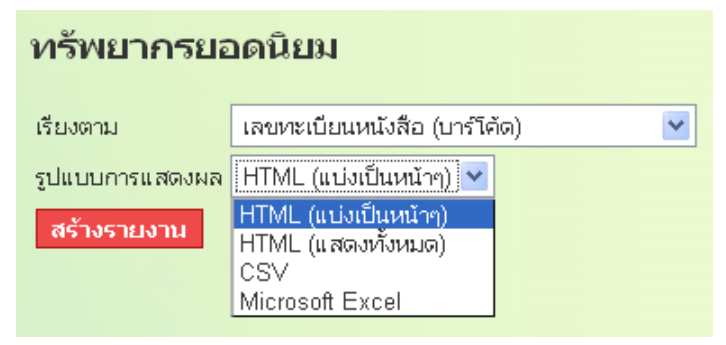

ภาพที่ 15

| พบผลลัพธ์ 4 รายการ                 |                                     |                             |                     |
|------------------------------------|-------------------------------------|-----------------------------|---------------------|
| รายการผลลัพธ์:                     |                                     |                             |                     |
| เลขทะเบียนหนังสือ (บาร์โค้ด)<br>▼▲ | ชื่อเรื่อง                          | ผู้แต่ง                     | จำนวนครั้งที่ถูกยืม |
| 000001                             | 1,000 ศาศัพท์สำหรับชีวิตประจำวัน    | ณัฐวิทย์ ชัยธรรมรัตน์       | 3                   |
| 000002                             | 1,000 ศำศัพท์สำหรับชีวิตประจำวัน    | ณัฐวิทย์ ชัยธรรมรัตน์       | 1                   |
| 000004                             | 10 ระบบเปลี่ยนแปลงเมื่อวัยเปลี่ยนไป | ถือศีล ดิฐวัฒน์โยธิน        | 1                   |
| 000012                             | เมื่อคุณตาคุณยายยังเด็ก2            | ทิพย์วาณี สนิทวงศ์ ณ อยุธยา | 1                   |
|                                    |                                     |                             |                     |

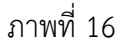

บรรณารักษ์สามารถดูข้อมูลทรัพยากรยอดนิยมได้จากชื่อเรื่องและจำนวนครั้งที่ถูกยืม ซึ่งระบบจะ แสดงให้เห็นว่าทรัพยากรแต่ละเล่มมีจำนวนครั้งที่ถูกยืมมากน้อยเท่าใด

**ข้อสังเกต** ชื่อแต่ละคอลัมน์ ทุกคอลัมน์จะมีเครื่องหมาย 🔽 บรรณารักษ์สามารถ คลิก

🔻 หรือ 🔺 เพื่อแสดงผลข้อมูลจากน้อยไปมาก 🔻 หรือจากมากไปน้อย 🔺

**2.3 ยอดนักอ่าน** คลิกเมนูยอดนักอ่าน จะปรากฏหน้าจอ ดังภาพที่ 17

| ออกจากระบบ                        | ยอดนักอ่าน      |                                |
|-----------------------------------|-----------------|--------------------------------|
| 💿 เงื่อนไขการแสดงรายงาน           | ตั้งแต่วันที    | 21 💌 กมภาพันธ์ 💌 2555 💌        |
| รายงานทะเบียนทรัพยากรห้อง<br>สมุด | จนถึงก่อนวันที่ | 21 ▼ กุมภาพันธ์ ▼ 2555 ▼       |
| 🕑 รายงานการยืม-คืน                | เรียงตาม        | จำนวนครั้งที่ยืม (มากไปน้อย) 💌 |
| 🕟 รายงานสถิติห้องสมุด             | รูปแบบการแสดงผล | HTML (แบ่งเป็นหน้าๆ) 🔽         |
| 🕑 แสดงรายงาน                      | สร้างรายงาน     |                                |

ภาพที่ 17

บรรณารักษ์สามารถกำหนดเงื่อนไขการแสดงรายงานตั้งแต่วันที่ จนถึงวันที่ การแสดงรายงานเรียง ตามเงื่อนไขที่ต้องการ ดังภาพที่ 18 และรูปแบบการแสดงผล ดังภาพที่ 19 จากนั้นคลิก สร้างรายงาน ระบบจะแสดงรายงาน ดังหน้าจอภาพที่ 20

| ออกจากระบบ                        | ยอดนักอ่าน                                                                                                    |
|-----------------------------------|----------------------------------------------------------------------------------------------------|
| 💿 เงื่อนไขการแสดงรายงาน           | ตั้งแต่วันที่ 1 💌 มอราคม 💌 2555 💌                                                                                             |
| รายงานทะเบียนทรัพยากรห้อง<br>สมุด | จนถึงก่อนวันที่ 31 ▼ มกราคม ▼ 2555 ▼                                                                                          |
| 🕑 รายงานการยืม-คืน                | เรียงตาม จำนวนครั้งที่ยืม (มากไปน้อย) 💌                                                                                       |
| 🕟 รายงานสถิติห้องสมุด             | รูปแบบการแสดงผล<br>จำนวนครั้งที่ยืม (มากไปน้อย)                                                                               |
| แสดงรายงาน                        | สร้างรายงาน<br>จำนวนครั้งที่คืน (มากไปน้อย)<br>หมายเลขสมาชิก (บาร์โค้ด)<br>หมายเลขสมาชิก (บาร์โค้ด) (มากไปน้อย)<br>ชื่อสมาชิก |

| ออกจากระบบ                        | ยอดนักอ่าน      |                                                                      |
|-----------------------------------|-----------------|----------------------------------------------------------------------|
| 💿 เงื่อนไขการแสดงรายงาน           | ตั้งแต่วันที่   | 1 💌 มกราคม 💌 2555 💌                                                  |
| รายงานทะเบียนทรัพยากรห้อง<br>สมุด | จนถึงก่อนวันที่ | 31 ▼ มกราคม ▼ 2555 ▼                                                 |
| 🕑 รายงานการยืม-คืน                | เรียงตาม        | จำนวนครั้งที่ยืม (มากไปน้อย) 💌                                       |
| รายงานสถิติห้องสมุด               | รูปแบบการแสดงผล | HTML (แบ่งเป็นหน้าๆ) 💌                                               |
| 🕑 แสดงรายงาน                      | สร้างรายงาน     | HTML (แบ่งเป็นหน้าๆ)<br>HTML (แสดงทั้งหมด)<br>CSV<br>Microsoft Excel |

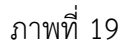

| พบผลลัพธ์ | 3 รายการ                       |                          |            |                       |           |
|-----------|--------------------------------|--------------------------|------------|-----------------------|-----------|
| รายการ    | เผลลัพธ์:                      |                          |            |                       |           |
|           | หมายเลขสมาชิก (บาร์โค้ด)<br>▼▲ | ชื่อสมาชิก<br><b>ช</b> ่ | จำนวนครั้ง | ที่ยืม จำนวนครั่<br>🗸 | ั้งที่คืน |
| 00001     |                                | โชติกา โพคณารักษ์        | 5          | 1                     |           |
| 00004     |                                | เกียรติศักดิ์ โพคณารักษ์ | 2          |                       |           |
| 00002     |                                | ชรินทร์ นันทนาคร         | 1          |                       |           |
|           |                                |                          |            |                       |           |

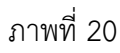

บรรณารักษ์สามารถดูข้อมูลยอดนักอ่านได้จากชื่อสมาชิก จำนวนครั้งที่ยืม จำนวนครั้งที่คืน ข้อสังเกต ชื่อแต่ละคอลัมน์ ทุกคอลัมน์จะมีเครื่องหมาย - บรรณารักษ์สามารถคลิก

🖛 หรือ 🔺 เพื่อแสดงผลข้อมูลจากน้่อยไปมาก 🖛 หรือจากมากไปน้อย 🔺

#### **2.4 การจองทรัพยากร** คลิกเมนูการจองทรัพยากร จะปรากฏหน้าจอ ดังภาพที่ 21

| ออกจากระบบ                        | การจองทรัพยากร  |        |                    |        |   |
|-----------------------------------|-----------------|--------|--------------------|--------|---|
| 💿 เงื่อนไขการแสดงรายงาน           | ตั้งแต่วันที่   | 20 🔻   | มิถุนายน 🔻         | 2554 🔻 |   |
|                                   | จนถึงก่อนวันที่ | 20 🔻   | มิถุนายน 🔹 🔻       | 2554 💌 |   |
| รายงานทะเบียนทรัพยากรห้อง<br>สมุด | เรียงตาม        | เลขทะเ | เบียนหนังสือ (บาร่ | โค้ด)  | • |
| 🕟 รายงานการยืม-คืน                | รูปแบบการแสดงผล | HTML   | (แบ่งเป็นหน้าๆ) เ  | •      |   |
| 💿 รายงานสถิติห้องสมุด             | สร้างรายงาน     |        |                    |        |   |
| 💿 แสดงรายงาน                      |                 |        |                    |        |   |

ภาพที่ 21

บรรณารักษ์สามารถกำหนดเงื่อนไขการแสดงรายงานเรียงตามเงื่อนไขที่ต้องการ ดังภาพที่ 22 และ รูปแบบการแสดงผล ดังภาพที่ 23 จากนั้นคลิก <sup>สร้างรายงาน</sup> ระบบจะแสดงรายงาน ดัง หน้าจอภาพที่ 24

| การจองทรัพ                     | ยากร                                                                                                    | 5                                                                                                    |
|--------------------------------|----------------------------------------------------------------------------------------------------|----------------------------------------------------------------------------------------------------|
| ตั้งแต่วันที่                  | 17 💌                                                                                                    | พฤศจิกายน 💌 2554 💌                                                                                                    |
| จนถึงก่อนวันที่                | 17 💌                                                                                                    | พฤศจิกายน 💌 2554 💌                                                                                                    |
| เรียงตาม                       | เลขทะเท่                                                                                                    | บียนหนังสือ (บาร์โค้ด) 🛛 👻                                                                                                    |
| รูปแบบการแสดงผล<br>สร้างรายงาน | เลขทะเบิ<br>เลขทะเบิ<br>ชื่อเรื่อง<br>ชื่อเรื่อง<br>ผู้แต่ง<br>ผู้แต่ง<br>มู้แต่ง<br>มู้แต่ง<br>มู้แต่ง<br>มู้<br>มีก่อง<br>หมายเละ<br>ชื่อสมาชิ<br>ชื่อสมาชิ | มียนหนังลือ (บาร์โค้ด)<br>มียนหนังลือ (บาร์โค้ด) (มากไปน้อย)<br>(มากไปน้อย)<br>( (มากไปน้อย)<br>ขสมาชิก (บาร์โค้ด)<br>ขสมาชิก (บาร์โค้ด) (มากไปน้อย)<br>ชัก<br>ชัก (มากไปน้อย) |

ภาพที่ 22

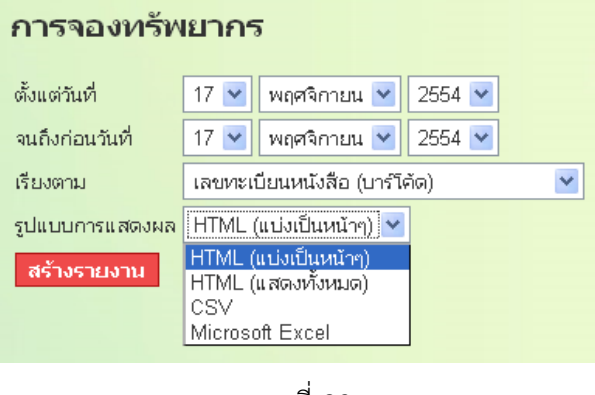

| พบผลลัพธ์ 3 รายการ                  |                                     |                       |                 |                                |                   |
|-------------------------------------|-------------------------------------|-----------------------|-----------------|--------------------------------|-------------------|
| รายการผลลัพธ์:                      |                                     |                       |                 |                                |                   |
| เลขทะเบียนหนังสือ (บาร์โค้ด)<br>🗨 📥 | ชื่อเรื่อง                          | <b>ผู้แต่ง</b>        | วันที่จอง<br>▼▲ | หมายเลขสมาชิก (บาร์โค้ด)<br>▼▲ | ชื่อสมาชิก<br>▼▲  |
| 000001                              | 1,000 ศาศัพท์สำหรับชีวิตประจำวัน    | ณัฐวิทย์ ชัยธรรมรัตน์ | 16-06-2554      | 00002                          | ชรินทร์ นันทนาคร  |
| 000001                              | 1,000 ศาศัพท์สำหรับชีวิตประจำวัน    | ณัฐวิทย์ ชัยธรรมรัตน์ | 16-06-2554      | 00011                          | ประนอม เพ็งพันธ์  |
| 000004                              | 10 ระบบเปลี่ยนแปลงเมื่อวัยเปลี่ยนไป | ถือศีล ดิฐวัฒน์โยธิน  | 20-06-2554      | 00001                          | โชติกา โพคณารักษ์ |
|                                     |                                     |                       |                 |                                |                   |

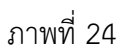

บรรณารักษ์สามารถดูข้อมูลการจองทรัพยากรของสมาชิกได้ว่า สมาชิกคนใด จองเมื่อไร และหาก เป็นการจองทรัพยากรเล่มเดียวกัน สมาชิกคนใดเป็นผู้จองก่อน โดยดูได้จากวันที่จอง

**ข้อสังเกต** ชื่อแต่ละคอลัมน์ ทุกคอลัมน์จะมีเครื่องหมาย 💙 🔷 บรรณารักษ์สามารถคลิก

🖛 หรือ 🔺 เพื่อแสดงผลข้อมูลจากน้อยไปมาก 🖛 หรือจากมากไปน้อย 🔺

**2.5 ประวัติการยืม-คืน** คลิกเมนูประวัติการยืม-คืน จะปรากฏหน้าจอ ดังภาพที่ 25

| ออกจากระบบ                        | ประวัติการยืม-คืน                        |  |  |  |
|-----------------------------------|------------------------------------------|--|--|--|
| 💿 เงื่อนไขการแสดงรายงาน           | ชื่อเรื่อง                               |  |  |  |
| รายงานทะเบียนทรัพยากรห้อง<br>สมุด | เลขเรียกหนังสือ<br>เรียงตาม ชื่อเรื่อง ▼ |  |  |  |
| 🕦 รายงานการยืม-คืน                | รูปแบบการแสดงผล HTML (แบ่งเป็นหน้าๆ) ▼   |  |  |  |
| 💿 รายงานสถิติห้องสมุด             | สร้างรายงาน                              |  |  |  |
| 🖲 แสดงรายงาน                      |                                          |  |  |  |

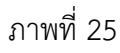

บรรณารักษ์สามารถกำหนดเงื่อนไขการแสดงรายงานได้โดยกำหนดชื่อเรื่อง เลขเรียกหนังสือ การแสดงผลข้อมูลให้เรียงตามเงื่อนไขที่ต้องการ ดังภาพที่ 26 และรูปแบบการแสดงผล ดังภาพที่ 27จากนั้นคลิก สร้างรายงาน ระบบจะแสดงรายงาน ดังภาพที่ 28

| ประวัติการยื                   | ม-คืน                                                                                                    |  |
|--------------------------------|----------------------------------------------------------------------------------------------------|--|
| ชื่อเรื่อง                     |                                                                                                    |  |
| เลขเรียกหนังสือ                |                                                                                                    |  |
| เรียงตาม                       | ชื่อเรื่อง 💌                                                                                                    |  |
| รูปแบบการแสดงผล<br>สร้างรายงาน | เสขเรียกหนังสือ<br>เลขเรียกหนังสือ (มาก'ไปน้อย)<br>ชื่อเรื่อง<br>มู้แต่ง<br>มู้แต่ง (มาก'ไปน้อย)<br>ชื่อสมาชิก<br>ชื่อสมาชิก<br>ชื่อสมาชิก (มาก'ไปน้อย)<br>วันที่ยืม (มาก'ไปน้อย)<br>กำหนดคืน<br>กำหนดคืน (มาก'ไปน้อย) |  |

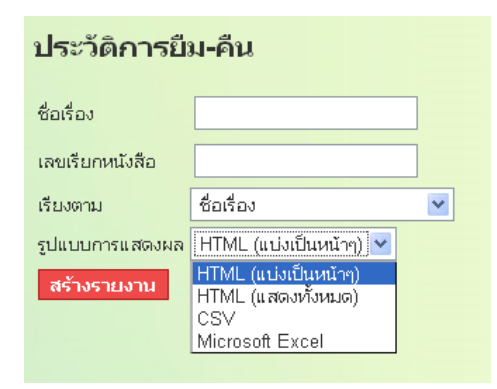

ภาพที่ 27

| ชื่อเรื่อง                          | ผู้แต่ง                                                                                                    | ชื่อสมาชิก<br>▼▲                                                                                                    | วันที่ยืม<br>▼▲                                                                                                    | กำหนดคืน<br>▼▲                                                                                                    |
|-------------------------------------|----------------------------------------------------------------------------------------------------|----------------------------------------------------------------------------------------------------|----------------------------------------------------------------------------------------------------|----------------------------------------------------------------------------------------------------|
| 1,000 ศาศัพท์สำหรับชีวิตประจำวัน    | ณัฐวิทย์ ชัยธรรมรัตน์                                                                                                    | โชติกา โพคณารักษ์                                                                                                    | 16-06-2554                                                                                                    | 21-06-2554                                                                                                    |
| 1,000 ศาศัพท์สำหรับชีวิตประจำวัน    | ณัฐวิทย์ ชัยธรรมรัตน์                                                                                                    | โชติกา โพคณารักษ์                                                                                                    | 20-06-2554                                                                                                    | 25-06-2554                                                                                                    |
| 1,000 ศาศัพท์สำหรับชีวิตประจำวัน    | ณัฐวิทย์ ชัยธรรมรัตน์                                                                                                    | โชติกา โพคณารักษ์                                                                                                    | 27-06-2554                                                                                                    | 30-06-2554                                                                                                    |
| 10 ระบบเปลี่ยนแปลงเมื่อวัยเปลี่ยนไป | ถือศีล ดิฐวัฒน์โยธิน                                                                                                    | เกียรติศักดิ์ โพคณารักษ์                                                                                                    | 20-06-2554                                                                                                    | 25-06-2554                                                                                                    |
| ภาษาไทยวันละศา                      |                                                                                                    | โชติกา โพคณารักษ์                                                                                                    | 27-06-2554                                                                                                    | 29-06-2554                                                                                                    |
| เมื่อคุณตาคุณยายยังเด็ก2            | ทิพย์วาณี สนิทวงศ์ ณ อยุธยา                                                                                                    | โชติกา โพคณารักษ์                                                                                                    | 20-06-2554                                                                                                    | 22-06-2554                                                                                                    |
|                                     | ชื่อเรื่อง<br>ชื่อเรื่อง<br>ชัด<br>1,000 ศาศัพท์สำหรับชีวิตประจำวัน<br>1,000 ศาศัพท์สำหรับชีวิตประจำวัน<br>1,000 ศาศัพท์สำหรับชีวิตประจำวัน<br>10 ระบบเปลี่ยนแปลงเมื่อวัยเปลี่ยนไป<br>ภาษาไทยวันละศา<br>เมื่อคุณตาคุณยายยังเด็ก2 | ชื่อเรื่อง ผู้แต่ง<br>ชื่อเรื่อง ผู้แต่ง<br>•••<br>1.000 ศาศัพท์สำหรับชีวิตประจำวัน ณัฐวิทย์ ชัยธรรมรัดน์<br>1.000 ศาศัพท์สำหรับชีวิตประจำวัน ณัฐวิทย์ ชัยธรรมรัดน์<br>1.000 ศาศัพท์สำหรับชีวิตประจำวัน ณัฐวิทย์ ชัยธรรมรัดน์<br>1.000 ศาศัพท์สำหรับชีวิตประจำวัน ณัฐวิทย์ ชัยธรรมรัดน์<br>1.000 ศาศัพท์สาหรับชีวิตประจำวัน ณัฐวิทย์ ชัยธรรมรัดน์<br>1.000 ศาศัพท์สาหรับชีวิตประจำวัน เมื่อวิทย์ ชัยธรรมรัดน์<br>1.000 ศาศัพท์สาหรับชีวิตประจำวัน เมื่อวิทย์ ชัยธรรมรัดน์<br>1.000 ศาศัพท์สาหรับชีวิตประจำวัน เมืองย์ อายุธยา | ชื่อเรื่อง ผู้แต่ง ชื่อสมาชิก<br>ชื่อเรื่อง ผู้แต่ง ชื่อสมาชิก<br>1.000 ศำศัพท์สำหรับชีวิตประจำวัน ณัฐวิทย์ ชัยธรรมรัตน์ โชติกา โพคณารักษ์<br>1.000 ศำศัพท์สำหรับชีวิตประจำวัน ณัฐวิทย์ ชัยธรรมรัตน์ โชติกา โพคณารักษ์<br>1.000 ศำศัพท์สำหรับชีวิตประจำวัน ณัฐวิทย์ ชัยธรรมรัตน์ โชติกา โพคณารักษ์<br>1.000 ศาศัพท์สำหรับชีวิตประจำวัน ณัฐวิทย์ ชัยธรรมรัตน์ โชติกา โพคณารักษ์<br>1.000 ศาศัพท์สาหรับชีวิตประจำวัน ถือศึล ติฐวัฒน์โยธิน เกียรติศักดิ์ โพคณารักษ์<br>1.011 เรื่องเมื่อวัยเปลี่ยนไป ถือศึล ติฐวัฒน์โยธิน เกียรติศักดิ์ โพคณารักษ์<br>เมื่อดุณตาดุณยายยังเด็ก2 ทิพย์ว่าณี สนิทวงศ์ ณ อยุธยา โชติกา โพคณารักษ์ | ชื่อเรื่อง ผู้แต่ง ชื่อสมาชิก วับที่ยืม<br>1.000 ศาศัพท์สำหรับชีวิตประจำวัน ณัฐวิทย์ ชัยธรรมรัตน์ โชติกา โพคณารักษ์ 16-06-2554<br>1.000 ศาศัพท์สำหรับชีวิตประจำวัน ณัฐวิทย์ ชัยธรรมรัตน์ โชติกา โพคณารักษ์ 20-06-2554<br>1.000 ศาศัพท์สำหรับชีวิตประจำวัน ณัฐวิทย์ ชัยธรรมรัตน์ โชติกา โพคณารักษ์ 20-06-2554<br>1.000 ศาศัพท์สำหรับชีวิตประจำวัน ณัฐวิทย์ ชัยธรรมรัตน์ โชติกา โพคณารักษ์ 20-06-2554<br>1.000 ศาศัพท์สาหรับชีวิตประจำวัน ถือศึล ติฐวัฒน์โยธิน เกียรติศักดิ์ โพคณารักษ์ 20-06-2554<br>1.05 ระบบนปลียนแปลงเมื่อวัยเปลี่ยนไป ถือศึล ติฐวัฒน์โยธิน เกียรติศักดิ์ โพคณารักษ์ 20-06-2554<br>เมื่อคุณตาคุณยายยังเดีก2 ทิพย์วาณี สนิทวงศ์ ณ อยุธยา โชติกา โพคณารักษ์ 20-06-2554 |

ภาพที่ 28

บรรณารักษ์สามารถดูข้อมูลประวัติการยืม-คืนของสมาชิกแต่ละคนได้

**ข้อสังเกต** ชื่อแต่ละคอลัมน์ ทุกคอลัมน์จะมีเครื่องหมาย 💙 📥 บรรณารักษ์สามารถคลิก

🖛 หรือ 🔺 เพื่อแสดงผลข้อมูลจากน้อยไปมาก 🖛 หรือจากมากไปน้อย 📥

| 2.6 การชำระค่าปรับ          | คลิกเมนูการชำระค่ | าปรับ จะปรากฏหน้าจอ ดังภาพที่ 29 |  |  |  |  |  |
|-----------------------------|-------------------|----------------------------------|--|--|--|--|--|
| ออกจากระบบ                  | การชำระค่าปรับ    |                                  |  |  |  |  |  |
| 💿 เงื่อนไขการแสดงรายงาน     | ยอดขั้นต่ำ        |                                  |  |  |  |  |  |
| 🕟 รายงานทะเบียนทรัพยากรห้อง | เรียงตาม          | ยอดค่าปรับ (มากไปน้อย) 🔻         |  |  |  |  |  |
| สมุด                        | รูปแบบการแสดงผล   | HTML (แบ่งเป็นหน้าๆ) ▼           |  |  |  |  |  |
| 🕟 รายงานการยืม-คืน          | สร้างรายงาน       |                                  |  |  |  |  |  |
| 🕟 รายงานสถิติห้องสมุด       |                   |                                  |  |  |  |  |  |
| 🕑 แสดงรายงาน                |                   |                                  |  |  |  |  |  |

บรรณารักษ์สามารถกำหนดเงื่อนไขการแสดงรายงานได้โดยกำหนดยอดขั้นต่ำชื่อเรื่อง เลขเรียก หนังสือ การแสดงผลข้อมูลให้เรียงตามเงื่อนไขที่ต้องการ ดังภาพที่ 30 และรูปแบบการแสดงผล ดังภาพที่ 31 จากนั้นคลิก **สร้างรายงาน** ระบบจะแสดงรายงาน ดังภาพที่ 32

| การชำระค่าปรับ  |                                                                  |  |  |  |  |  |  |
|-----------------|------------------------------------------------------------------|--|--|--|--|--|--|
| ยอดขั้นต่ำ      |                                                                  |  |  |  |  |  |  |
| เรียงตาม        | ยอดค่าปรับ (มากไปน้อย) 💌                                         |  |  |  |  |  |  |
| รูปแบบการแสดงผล | หมายเลขสมาชิก (บาร์โค้ด)<br>หมายเลขสมาชิก (บาร์โค้ด) (มากไปน้อย) |  |  |  |  |  |  |
| สร้างรายงาน     | ชื่อสมาชิก<br>ชื่อสมาชิก (มากไปน้อย)<br>ยอดต่าปรับ               |  |  |  |  |  |  |
|                 | ยอดค่าปรับ (มากไปน้อย)                                           |  |  |  |  |  |  |

ภาพที่ 30

| การชำระค่าม     | ปรับ                                                                 |   |
|-----------------|----------------------------------------------------------------------|---|
| ยอดขั้นต่ำ      |                                                                      |   |
| เรียงตาม        | ยอดค่าปรับ (มากไปน้อย)                                               | ~ |
| รูปแบบการแสดงผล | HTML (แบ่งเป็นหน้าๆ) 🔽                                               |   |
| สร้างรายงาน     | HTML (แบ่งเป็นหน้าๆ)<br>HTML (แสดงทั้งหมด)<br>CSV<br>Microsoft Excel |   |

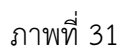

| รายการผล | ลัพธ์:                          |                                                    |                  |
|----------|---------------------------------|----------------------------------------------------|------------------|
|          | หมายเลขสมาชิก (บาร์โค้ด)<br>🗨 🔺 | ชื่อสมาชิก<br>———————————————————————————————————— | ยอดค่าปรับ<br>❤▲ |
| 00001    |                                 | โชติกา โพคณารักษ์                                  | 20.00            |
|          |                                 |                                                    |                  |
|          |                                 |                                                    |                  |
|          |                                 |                                                    |                  |

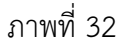

บรรณารักษ์สามารถใช้รายงานการชำระค่าปรับในการติดตามการชำระเงินของสมาชิก โดย ดูข้อมูลได้จากช่องสุดท้าย ยอดค่าปรับ ถ้าสมาชิกคนใดยังมียอดค่าปรับค้างอยู่ ระบบจะแสดงเป็น จำนวนเงินตามยอด แต่ถ้าสมาชิกคนใดไม่มียอดค่าปรับค้าง ระบบจะแสดงจำนวนเงินเป็น 0 ข้อสังเกต ชื่อแต่ละคอลัมน์ ทุกคอลัมน์จะมีเครื่องหมาย บรรณารักษ์สามารถคลิก หรือ เพื่อแสดงผลข้อมูลจากน้อยไปมาก หรือ จากมากไปน้อย

**2.7 รายการทรัพยากรที่ถูกยืม** คลิกเมนูรายการทรัพยากรที่ถูกยืม จะปรากฏหน้าจอ ดังภาพที่ 33

| ออกจากระบบ                        | รายการทรัพยากรที่ถูกยืม |         |                 |        |  |  |  |
|-----------------------------------|-------------------------|---------|-----------------|--------|--|--|--|
| 🔿 เรื่องเว็จเอารแสดงรายงาง        | ยืมไปตั้งแต่วันที่      | 20 🔻    | มิถุนายน 🛛 🔻    | 2554 🔻 |  |  |  |
|                                   | ถึงกำหนดคืนก่อนวันที่   | 20 🔻    | มิถุนายน 🔻      | 2554 🔻 |  |  |  |
| รายงานทะเบียนทรัพยากรห้อง<br>สมุด | เรียงตาม                | วิโค้ด) | •               |        |  |  |  |
| 🕟 รายงานการยืม-คืน                | รูปแบบการแสดงผล         | HTML    | (แบ่งเป็นหน้าๆ) | •      |  |  |  |
| 🕑 รายงานสถิติห้องสมุด             | สร้างรายงาน             | I       |                 |        |  |  |  |
| 🕑 แสดงรายงาน                      |                         |         |                 |        |  |  |  |

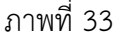

บรรณารักษ์สามารถกำหนดเงื่อนไขการแสดงรายงานได้โดยกำหนดวันที่ยืม วันที่กำหนดคืน การแสดงผลข้อมูลให้เรียงตามเงื่อนไขที่ต้องการ ดังภาพที่ 34 และรูปแบบการแสดงผล ดังภาพที่ 35 จากนั้นคลิก สร้างรายงาน ระบบจะแสดงรายงาน ดังภาพที่ 36

| รายการทรัพยากรที่ถูกยืม        |                                                                                                    |                    |  |  |  |  |  |  |
|--------------------------------|----------------------------------------------------------------------------------------------------|--------------------|--|--|--|--|--|--|
| ยืมไปตั้งแต่วันที่             | 17 🔽                                                                                                    | พฤศจิกายน 💌 2554 💌 |  |  |  |  |  |  |
| ถึงกำหนดคืนก่อนวันที่          | 17 🔽                                                                                                    | พฤศจิกายน 💌 2554 💌 |  |  |  |  |  |  |
| เรียงตาม                       | เลขทะเบียนหนังสือ (บาร์โค้ด) 🔽                                                                                                    |                    |  |  |  |  |  |  |
| รูปแบบการแสดงผล<br>สร้างรายงาน | เลขทะเบียนหนังสือ (บาร์โค้ด)<br>เลขทะเบียนหนังสือ (บาร์โค้ด) (มากไปน้อย)<br>ชื่อเรื่อง                                                                                          |                    |  |  |  |  |  |  |
|                                | ซือเรือง (มากไปน้อย)<br>ผู้แต่ง<br>ผู้แต่ง (มากไปน้อย)<br>หมายเลขสมาชิก (บาร์โค้ด)<br>หมายเลขสมาชิก (บาร์โค้ด) (มากไปน้อย)<br>ชื่อสมาชิก<br>ชื่อสมาชิก (มากไปน้อย)<br>วันที่ยืม |                    |  |  |  |  |  |  |
|                                | วันที่ยืม (มากไปน้อย)<br>กำหนดคืน<br>กำหนดคืน (มากไปน้อย)                                                                                                    |                    |  |  |  |  |  |  |

# รายการหรัพยากรที่ถูกยืม ยึม'ไปตั้งแต่วันที่ 17 • พฤศจิกายน • 2554 • ถึงกำหนดคืนก่อนวันที่ 17 • พฤศจิกายน • 2554 • เรียงตาม เลขทะเบียนหนังสือ (บาร์โคัด) • รูปแบบการแสดงผล HTML (แบ่งเป็นหนังๆ) • หรังรรยงาน HTML (แบ่งเป็นหนังๆ) เรียงตรม CSV Microsoft Excel

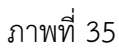

| พบผลลัพธ์ 3 รายการ                     |                                         |                                |                                    |                              |                 |                |
|----------------------------------------|-----------------------------------------|--------------------------------|------------------------------------|------------------------------|-----------------|----------------|
| รายการผลลัพธ์:                         |                                         |                                |                                    |                              |                 |                |
| เลขทะเบียนหนังสือ (บาร์<br>โค้ด)<br>▼▲ | ชื่อเรื่อง                              | ผู้แต่ง                        | หมายเลขสมาชิก (บาร์<br>โค้ด)<br>▼▲ | ชื่อสมาชิก<br>🗨 🛆            | วันที่ยืม<br>▼▲ | กำหนดคืน<br>▼▲ |
| 000002                                 | 1,000 ศาศัพท์สำหรับชีวิตประจำวัน        | ณัฐวิทย์ ชัยธรรมรัตน์          | 00001                              | โชติกา โพคณารักษ์            | 27-06-<br>2554  | 30-06-<br>2554 |
| 000004                                 | 10 ระบบเปลี่ยนแปลงเมื่อวัยเปลี่ยน<br>ไป | ถือศีล ดิฐวัฒน์โยธิน           | 00004                              | เกียรติศักดิ์ โพคณา<br>รักษ์ | 20-06-<br>2554  | 25-06-<br>2554 |
| 000012                                 | เมื่อคุณตาคุณยายยังเด็ก2                | ทิพย์วาณี สนิทวงศ์ ณ<br>อยุธยา | 00001                              | โชติกา โพคณารักษ์            | 20-06-<br>2554  | 22-06-<br>2554 |

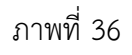

บรรณารักษ์สามารถดูข้อมูลได้ว่าทรัพยากรเล่มใดถูกยืมโดยสมาชิกคนใด และจะต้องส่งคืนเมื่อไร

- **ข้อสังเกต** ชื่อแต่ละคอลัมน์ ทุกคอลัมน์จะมีเครื่องหมาย **\*** บรรณารักษ์สามารถคลิก
- 🛨 หรือ 🔺 เพื่อแสดงผลข้อมูลจากน้อยไปมาก 🖿 หรือจากมากไปน้อย 📥

#### 3. รายงานสถิติห้องสมุด

รายงานสถิติห้องสมุด แสดงสถิติต่าง ๆ ได้แก่ จำนวนประเภทสมาชิก จำนวนประเภท ทรัพยากรห้องสมุด จำนวนหมวดหมู่การจัดเก็บ และจำนวนการลงรายการทรัพยากรห้องสมุด บรรณารักษ์สามารถเรียกดูรายงานสถิติทำได้โดยคลิกเมนู อรายงานสถิติห้องสมุด ภาพที่ 37

| ออกจากระบบ                | ສຳນວນາ                                | ไระเภทสม               | าชิก      |                |                      |       |  |
|---------------------------|---------------------------------------|------------------------|-----------|----------------|----------------------|-------|--|
| รายงานทะเบียนทรัพยากรห้อง |                                       |                        |           |                |                      |       |  |
| สมุด                      | รายละเอีย                             | ด ค่าประกัน จำ         | านวนสมาชิ | ก              |                      |       |  |
| 🕥 รายงานการยีม-คืน        | ครู                                   | 0.00                   | 9         |                |                      |       |  |
| 🕽 รายงานสถิติห้องสมุด     | เจ้าหน้าที่                           | 0.00                   | 1         |                |                      |       |  |
| 🕽 แสดงรายงาน              | นักเรียน                              | 0.00                   | 4         |                |                      |       |  |
|                           | ผู้บริหาร                             | 0.00                   | 0         |                |                      |       |  |
|                           |                                       |                        |           |                |                      |       |  |
|                           | ສຳນານ                                 | IS 10MME               | MU2059    | ข้างสม         | •                    |       |  |
|                           | 4 114 9 141                           | 19~631 MIN19           | MEI IN SI | ทยงดมุ         | 101                  |       |  |
|                           | ประเภททร์                             | <b>ัพยากรห้องสมุ</b> เ | จ รูปภาท  | ง จำนวร        | นทรัพยากรห้องสมุด    |       |  |
|                           | สื่อสิ่งพิมพ์                         |                        | 🥏 book    | gif            | 18                   |       |  |
|                           | สื่อโสดทัศเ                           | i                      | tape      | gif            | 0                    |       |  |
|                           | สืออิเล็กทร                           | อนิกส์                 | 🕝 cd.gi   | f              | 0                    |       |  |
|                           |                                       |                        |           |                |                      |       |  |
|                           |                                       |                        |           |                |                      |       |  |
|                           | จำนวนหมวดหมู่การจัดเก็บ               |                        |           |                |                      |       |  |
|                           | ราย                                   | ละเอียด                | ระยะเวลา  | อัตราค่าปร่    | รับ จำนวนทรัพยากรห้อ | งสมุด |  |
|                           | คู่มือครู                             |                        | 0         | <b>B</b> 0.00  | 0                    |       |  |
|                           | สื่อโสตทัศเ                           | ม์/อิเล็กทรอนิกส์      | 0         | ₿ 0.00         | 0                    |       |  |
|                           | หนังสือทั่วไ                          | ป                      | 3         | <b>B</b> 10.00 | 8                    |       |  |
|                           | หนังสือนวนิ                           | ยาย/เรื่องสั้น         | 0         | <b>B</b> 0.00  | 3                    |       |  |
|                           | หนังสือพระ                            | ราชนิพนธ์              | 0         | ₿ 0.00         | 3                    |       |  |
|                           | หนังสือสำห                            | รับเด็ก/เยาวชน         | 2         | <b>B</b> 0.00  | 4                    |       |  |
|                           | หนังสืออ้าง                           | อิง                    | 0         | ₿ 0.00         | 0                    |       |  |
|                           |                                       |                        |           |                |                      |       |  |
|                           | · · · · · · · · · · · · · · · · · · · |                        |           |                |                      |       |  |
|                           | จานวนเ                                | าารลงราย               | การพรท    | งยากรา         | ทองสมุด              |       |  |
|                           | รายละเ                                | เอียด จำนว             | นทรัพยากร | ห้องสมุด       |                      |       |  |
|                           | โชติกา โพด                            | าณารักษ์               | 0         |                |                      |       |  |
|                           |                                       | ٧                      | 19        |                |                      |       |  |
|                           | ผูดูแลระบบ                            | หองสมุด                | 10        |                |                      |       |  |

ภาพที่ 37